## Membership Registration Individual and Staff Membership

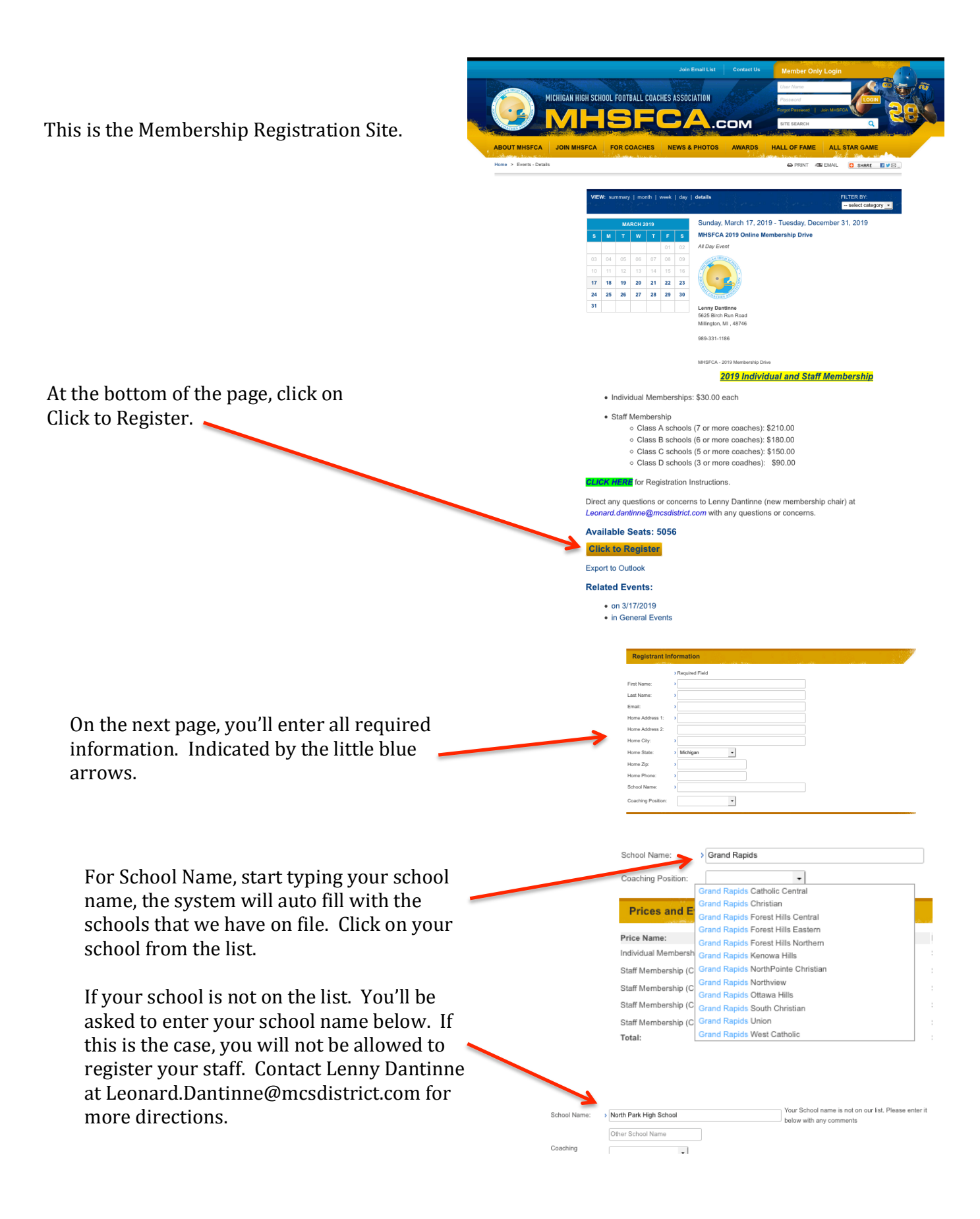

Once you enter your school, you'll enter your Coaching Position. Only Varsity Head Coaches and Athletic Directors can sign-up for Staff Memberships.

-

Description:

School Name:

Price Name:

Total:

Individual Membership

Staff Membership (Class A)

**Registrant's Details** 

Coaching Position:

Dewitt

Varsity Head Coach

**Prices and Event Registrant Information** 

display what it will cost for staff membership. If you are registering yourself (or a few coaches), put the number of coaches to be registered on the Individual Quantity # of Coaches: Price: \$30.00 Membership line. Once you Individual Registration Class A (7 or more Coaches) \$210.00 10 click on Update Quantity, your \$210.00 10 payment will be \$30.00 times the number of coaches you are registering.

School Name

Coaching Position:

> Dewitt

Varsity Head Coach 🔹

Based on your school size, the system will

If you are registering your staff, enter the number of all coaches that are on your staff (all coaches - paid or volunteered from the varsity down to your middle/junior high school levels). Regardless of the number you put in the box. Your payment will remain the same.

You must click on, <mark>Update</mark> Quantity before proceeding.

Once you click on Update Quantity, the system will create a Registrant file for each of your coaches.

You will need to enter, First Name, Last Name, Email, and Coaching Position for each of your coaches. Each of these items is required for each coach.

Prices and Event Registrant Information Price Name: Description: Price: Quantity # of Coaches: Individual Membership Individual Registration \$30.00 10 Staff Membership (Class A) Class A (7 or more Coar \$210.00 \$210.00 10 Total **Registrant's Details** Registrant 1: First Name: Last Name: Email: Position: Registrant 2: First Name: Last Name: Email: Position Registrant 3: First Name: Lost Name Email: • Position: Registrant 4: First Name: Last Name: Email: Position Registrant 5: First Name: Last Name Email:

| Payment Options                                                                | Payment Options                                                                                                    |                                                             |
|--------------------------------------------------------------------------------|----------------------------------------------------------------------------------------------------|-------------------------------------------------------------|
| You have 3 navment ontions                                                     | Billing Address Same as Mailing Address                                                                                                    | Pay by Credit Card – Fill out                               |
| Pay by Check<br>Pay with PayPal<br>Pay by Credit Card                          | Payment Details         Card Type:       > Select         Card Number:       >         Expiration Date:       >         Security Code (CID/CCV2):       > | Card Number, Expiration<br>Date, and the Security<br>Code). |
| PayPal – If you would like to<br>pay with PayPal, Click on the<br>PayPal Icon. | Pay/2ci Check out<br>The safer, essier way to pay<br>Pay by Check<br>Complete Registration                                                                | Click on Complete<br>Registration.                          |

Pay by Check – Click on this button, and you will receive a message about how to mail-in your check. Please take care of this ASAP, as your registration will not be finalized until we receive your check.

|                                                                                                    | Payment Options                               |
|----------------------------------------------------------------------------------------------------|-----------------------------------------------|
|                                                                                                    | Billing Address                               |
| If you are paying with a credit card other<br>than your own. Un-click the, Same as<br>Mailing Address box. | Same as Mailing Address                       |
|                                                                                                    | Billing First Name:                           |
|                                                                                                    | Billing Last Name:                            |
| You'll need to fill out all required Billing fields.                                                       | Billing Address 1:                            |
|                                                                                                    | Billing Address 2:                            |
|                                                                                                    | Billing City:                                 |
| Fill out all of the card information.                                                                      | Billing State:                                |
|                                                                                                    | Billing ZIP/Postal Code: >                    |
| Click on Complete Registration.                                                                            | Payment Details                               |
|                                                                                                    | Card Type: > Select •                         |
| · · · · ·                                                                                                  | Card Number: >                                |
|                                                                                                    | Expiration Date:                              |
|                                                                                                    | Security Code (CID/CCV2): >                   |
|                                                                                                    | PayPal Check out The safer, easier way to pay |
|                                                                                                    | Pay by Check<br>Complete Registration         |